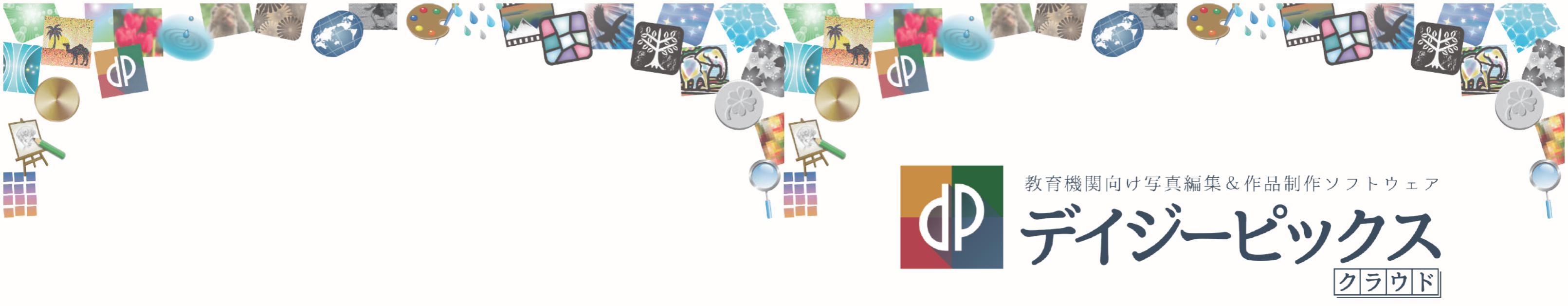

# - 授業提案集 -

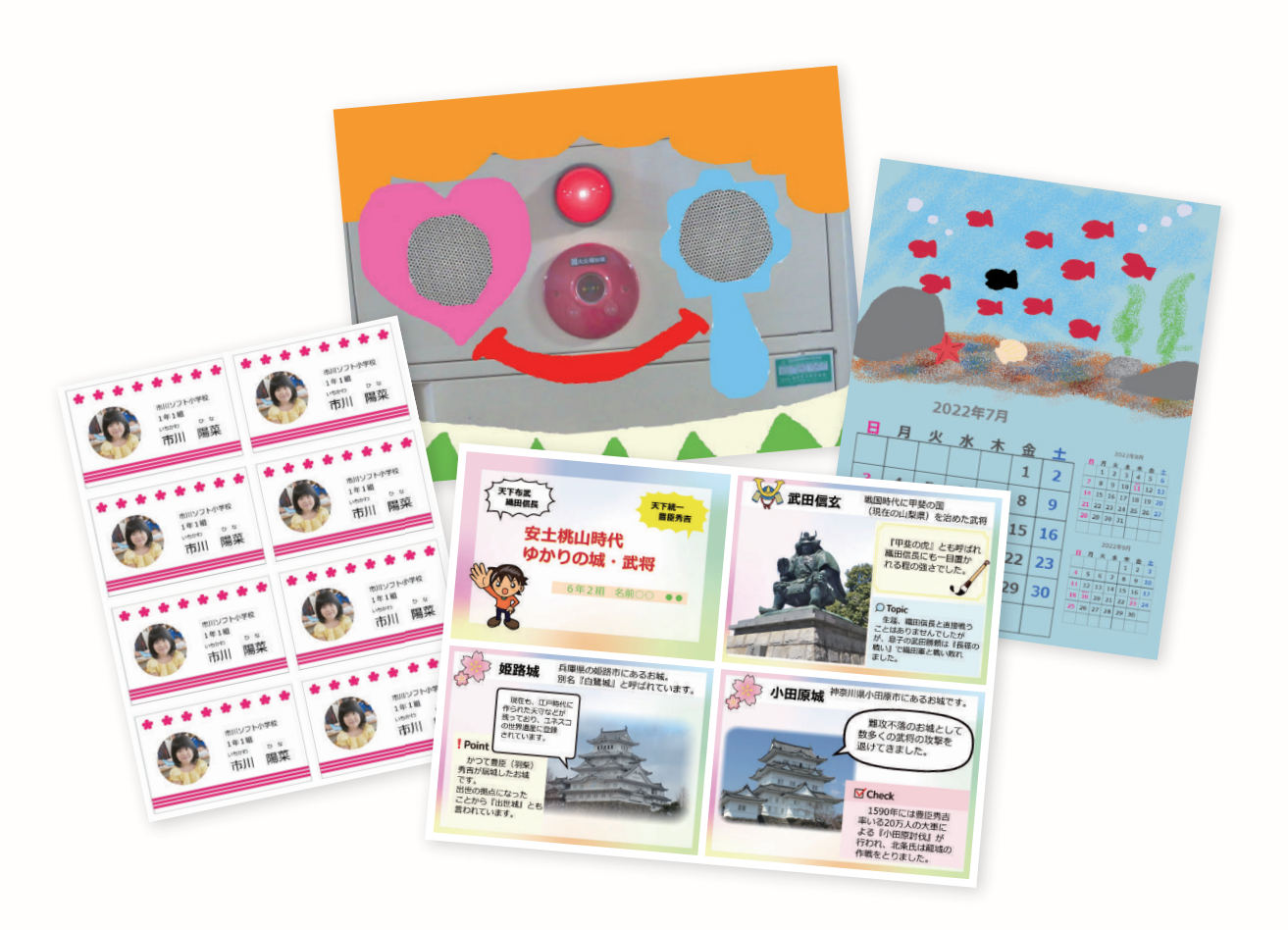

### TECHNO HORIZON ELMO

テクノホライゾン株式会社 エルモカンパニー

〒457-0071 愛知県名古屋市南区千竈通二丁目13番地1 https://www.elmo.co.jp/

M

 L・
L・
L・
L・
L・
L・
L・
L・
L・
L・
L・
L・
L・
L・
L・
L・
L・
L・
L・
L・
L・
L・
L・
L・
L・
L・
L・
L・
L・
L・
L・
L・
L・
L・
L・
L・
L・
L・
L・
L・
L・
L・
L・
L・
L・
L・
L・
L・
L・
L・
L・
L・
L・
L・
L・
L・
L・
L・
L・
L・
L・
L・
L・
L・
L・
L・
L・
L・
L・
L・
L・
L・
L・
L・
L・
L・
L・
L・
L・
L・
L・
L・
L・
L・
L・
L・
L・
L・
L・
L・
L・
L・
L・
L・
L・
L・
L・
L・
L・
L・
L・
L・
L・
L・
L・
L・
L・
L・
L・
L・
L・
L・
L・
L・
L・
L・
L・
L・
L・
L・
L・
L・
L・
L・
L・
L・
L・
L・
L・
L・
L・
L・
L・
L・
L・
L・
L・
L・
L・
L・
L・
L・
L・
L・
L・
L・
L・
L・
L・
L・
L・
L・
L・
L・
L・
L・
L・
L・
L・
L・
L・
L・
L・
L・
L・
L・
L・
L・
L・
L・
L・
L・
L・
L・
L・
L・
L・
L・
L・
L・
L・
L・
L・
L・
L・
L・
L・
L・
L・
L・
L・
L・
L・
L・
L・
L・
L・
L・
L・
L・
L・
L・
L・
L・
L・
L・
L・
L・
L・
L・
L・
L・
L・
L・
L+
L・
L+
L+
L+
L+
L+
L+
L+
L+
L+
L+
L+
L+
L+
L+
L+
L+
L+
L+
L+
L+
L+
L+
L+
L+
L+
L+
L+
L+
L+
L+
L+
L+
L+
L+
L+
L+
L+
L+
L+
L+
L+
L+
L+
L+
L+
L+
L+
L+
L+
L+
L+
L+
L+
L+
L+
L+
L+
L+
L+
L+
L+
L+
L+
L+
L+
L+
L+
L+
L+
L+
L+
L+
L+
L+
L+
L □札幌オフィス 〒060-0908 □仙台オフィス 〒980-0802 □盛岡サテライトオフィス 〒020-0021 □品川オフィス 〒108-0075 □品川オフィス 〒108-0075 □宇都宮サテライトオフィス 〒320-0811 □高崎サテライトオフィス 〒370-0841 □幕康サテライトオフィス 〒370-0841 □長野サテライトオフィス 〒391-0213 四名古屋オフィス 〒457-0078 □京都オフィス 〒457-0078 □京都オフィス 〒604-8101 □全沢サテライトオフィス 〒550-0002 □大阪オフィス 〒550-0002 □広島オフィス 〒670-0912 □広島オフィス 〒730-0011 □福岡オフィス □ 備児島オフィス 18/02 0.08/0 備時16/9 20176-9712 00 7 mill 20 7 mill 20

 
 TEL.011-594-8450
 FAX.011-594-8451

 TEL.022-266-3255
 FAX.022-266-3253

 TEL.022-266-3255
 FAX.022-266-3253

 TEL.03-3471-4577
 FAX.03-3471-4433

 TEL.03-3471-4577
 FAX.03-3471-4433

 TEL.03-3471-4577
 FAX.03-3471-4433

 TEL.03-3471-4577
 FAX.03-3471-4433

 TEL.03-3471-4577
 FAX.03-3471-4433

 TEL.03-3471-4577
 FAX.03-3471-4433

 TEL.05-3471-4577
 FAX.03-3471-4433

 TEL.05-2471-5261
 FAX.05-2811-5142

 TEL.05-2811-5261
 FAX.052-811-5142

 TEL.05-2811-5261
 FAX.056-6445-6006

 TEL.079-257-1636
 FAX.082-221-2804

 TEL.082-221-2801
 FAX.082-221-2802

 TEL.082-221-2801
 FAX.082-221-2802

 TEL.082-221-2801
 FAX.082-221-2802

 TEL.092-281-41431
 FAX.082-221-2802

 TEL.092-281-41431
 FAX.082-221-2802
 TEL.03-3471-4577 FAX.03-3471-4433 TEL.092-281-4131 EAX.092-281-4133 TEL 096-282-8338 EAX 096-282-8337 TEL.096-282-8338 FAX.096-282-8337

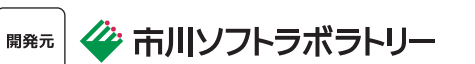

※記事案書の内容は2021年11月現在のものです。 ※仕様は予告なく変更されることがあります。

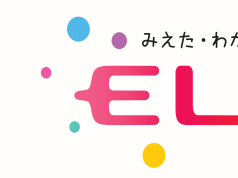

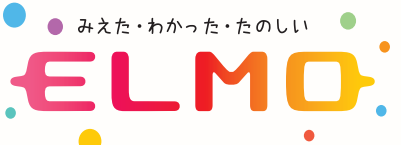

もくじ

### 1 … もくじ

### A. 小学校での授業 ご提案 ------

| 2 | <br>2年   | 《生活》    | カレンダーづくり        |
|---|----------|---------|-----------------|
| 3 | <br>3年~  | 《社会·総合》 | 写真を使ってまとめ学習     |
| 4 | <br>3年   | 《総合など》  | 写真入りの名刺をつくる     |
| 5 | <br>5~6年 | 《図画工作》  | コマ撮りアニメーションをつくる |
| 6 | <br>5~6年 | 《図画工作》  | 何に見える?          |

### B. 中学校での授業ご提案 ----

| 7  | <br>2年  | 《技術家庭》   | 観察記録写真からアニメーションをつくる     |
|----|---------|----------|-------------------------|
| 8  | <br>全学年 | 《社会》     | 地域の特徴を調べてまとめる           |
| 9  | <br>全学年 | 《総合など》   | 校外学習の新聞をつくる             |
| 10 | <br>全学年 | 《国語》     | 好きな本のポップをつくる            |
| 11 | <br>全学年 | 《技術家庭など》 | オリジナル T シャツをデザインする      |
| 12 | <br>全学年 | 《技術家庭など》 | 写真やイラストをレイアウトしてアルバムをつくる |

\_\_\_\_\_

13 … もっとアニメーションをつくってみよう

**『デイジーピックス クラウド』とは?** デイジーピックス クラウドは、写真を用いた様々な作品を制作できる授業向け 作品制作ソフトウェアです。 あらゆる学習場面において子供たちの表現活動をアシストし、情報活用能力の 成長をサポートします。

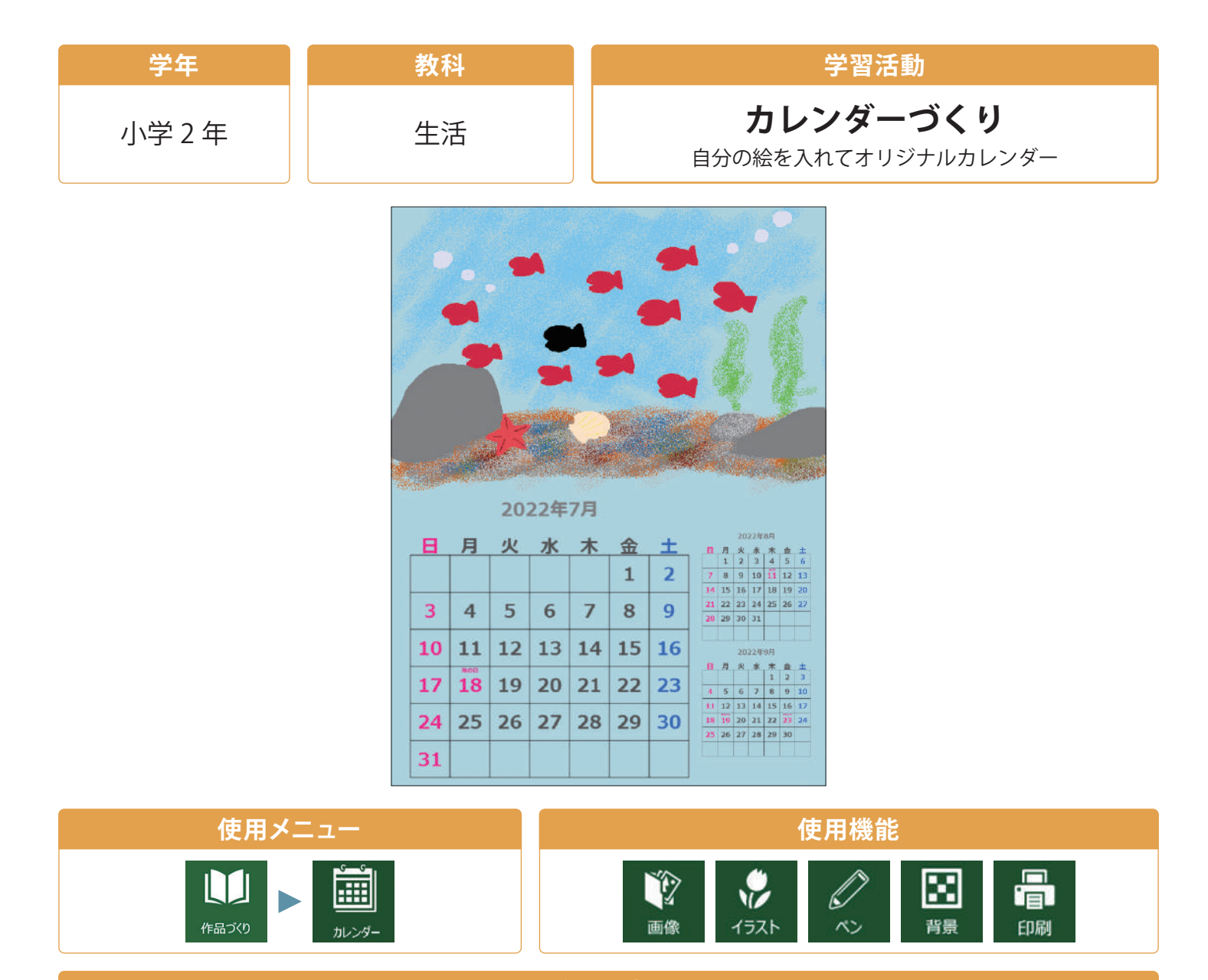

### 活用の流れ

....

#### ① カレンダーの月を決める

カレンダーとして表示させる月(1・3・6・12・横12ヶ月) を選び、『開始年月』を決める。

#### ② 写真を取り込む/絵を描く

『画像』の『画像挿入』から写真を取り込む。もしくは『ペン』から『ペンの種類』を選んで絵を描く。 (『背景』を変えることで印象が変わります。)

#### ③ 印刷する

印刷して見せながら発表したり、掲示したりする。

ワンポイントアドバイス

○『イラスト』を選ぶと、ソフトに搭載されている豊富なイラスト素材を 合わせて使うことができます。

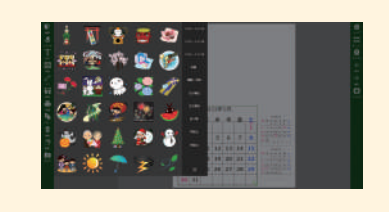

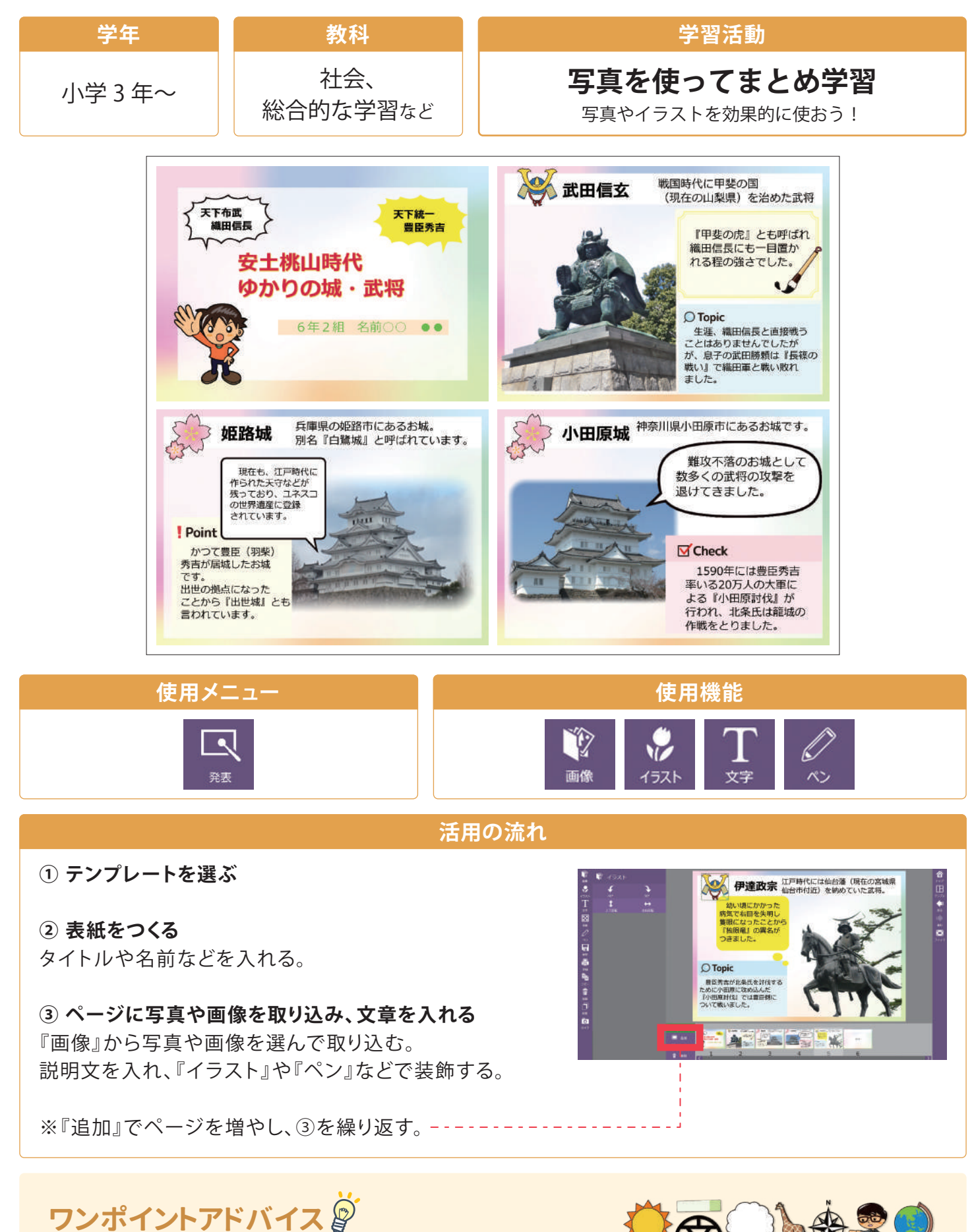

○吹き出しや矢印など、発表に使える素材を『イラスト』から 使用できます。

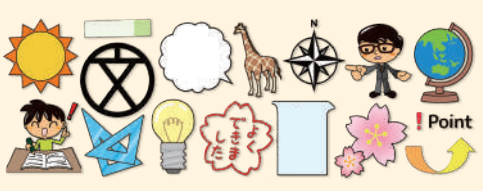

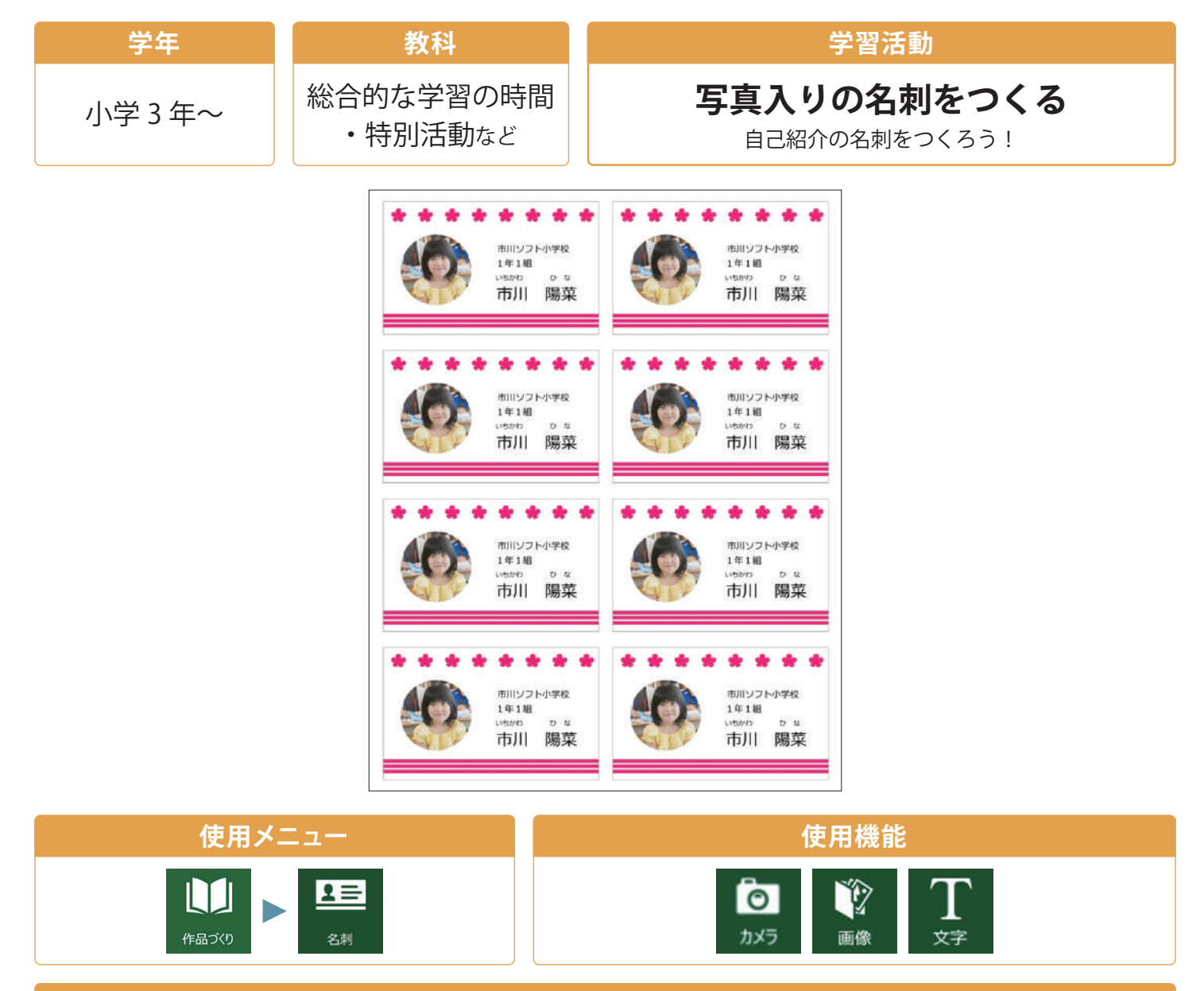

### 活用の流れ

① 写真を入れる

デジタルカメラなどで撮った写真を取り込むか、『カメラ』で名刺に入れたい写真を撮影する。

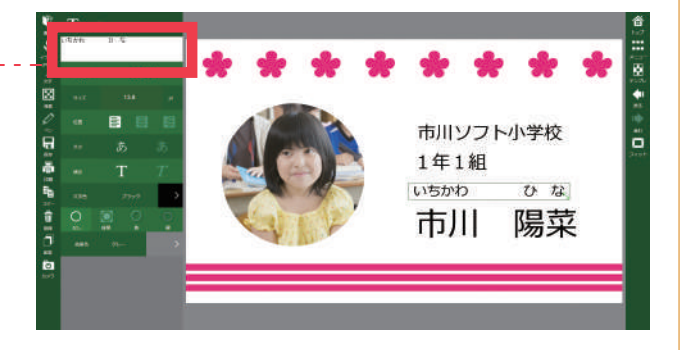

### ワンポイントアドバイス 🖗

○タブレットの場合は、『カメラ』から直接写真を撮って取り込むことができます。

| 学年                                                   | 教科                                   | 学習活動                                  |          |  |  |  |  |
|------------------------------------------------------|--------------------------------------|---------------------------------------|----------|--|--|--|--|
| 小学5~6年 図画工作                                          |                                      | コマ撮りアニメーションをつくる<br>前のフレーム表示でキレイな仕上がり! |          |  |  |  |  |
| まほう                                                  | のぼうし                                 |                                       |          |  |  |  |  |
|                                                      |                                      |                                       |          |  |  |  |  |
|                                                      |                                      | S & M & M & M & M & M                 | *** *°>  |  |  |  |  |
| 使用メ                                                  |                                      | 使用機能                                  |          |  |  |  |  |
| 作品づくり                                                |                                      | <b>し</b><br>カメラ 画像                    |          |  |  |  |  |
| 活用の流れ                                                |                                      |                                       |          |  |  |  |  |
| ① <b>テンプレートを選ぶ</b><br>テンプレートから目的<br>解像度 (1:1、4:3、16: | <b>ぶ</b><br>りなどに合わせて、アニメー<br>9) を選ぶ。 | ションの                                  | <b>N</b> |  |  |  |  |

#### ② 写真を撮る

『コマを追加』(もしくは『追加』)でコマを増やし、『カメラ』で写真を撮る。

③ プレビューで確認して、完成したら動画を書き出す ----

ワンポイントアドバイス

- ○『前のフレームを表示』にチェックを入れると前のフレームをトレス した状態で撮影することができます。
- ○『保存』をする際、ファイルの種類から『専用ファイル』を選ぶと続き から作業を行うことができます。

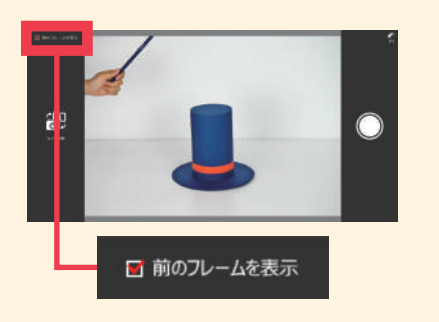

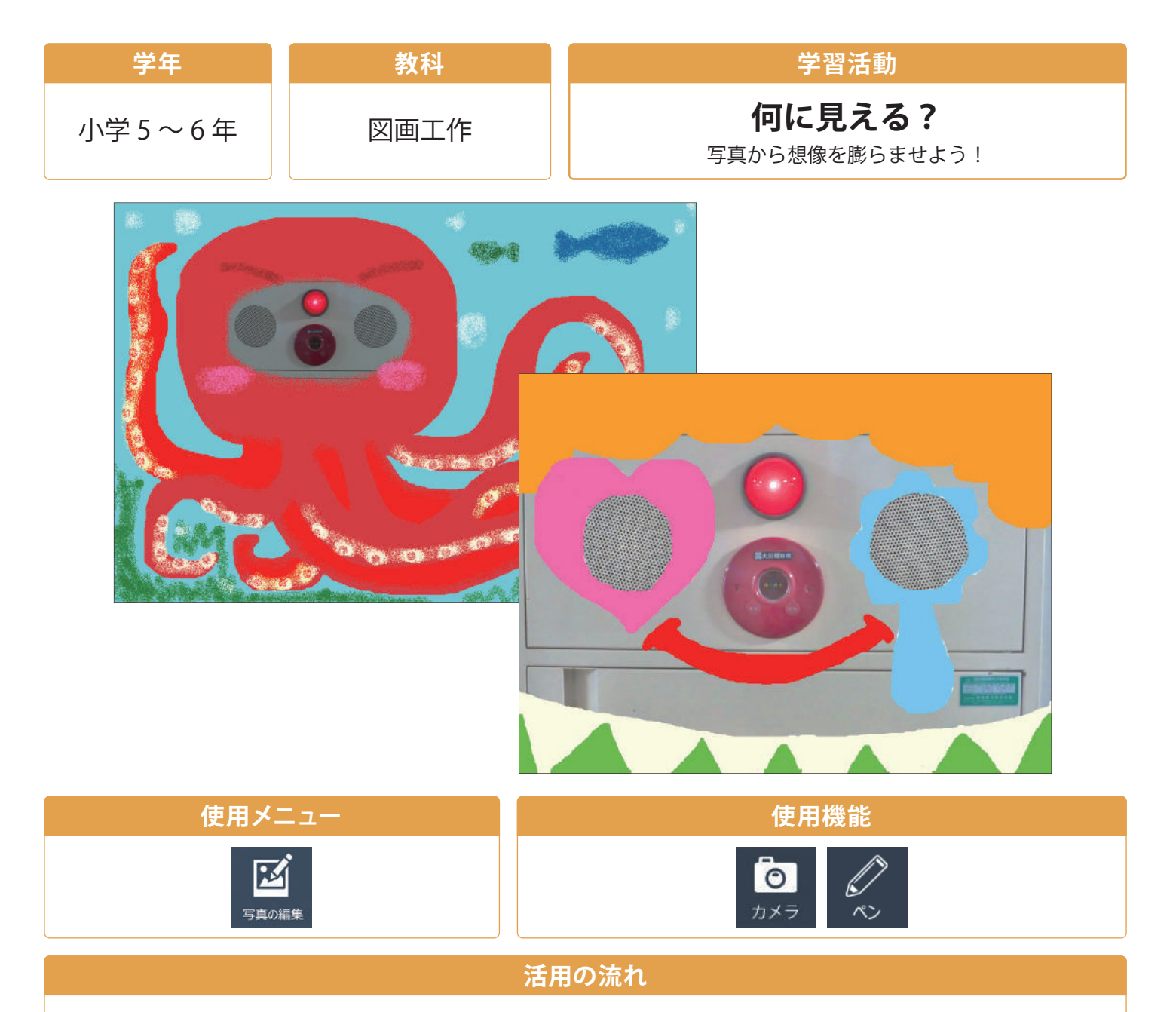

#### ① 写真を取り込む

デジタルカメラなどで撮った写真を取り込むか、『カメラ』で作品にしたい写真を撮影する。

### ② ペンなどで描画する

写真の特徴を生かしながら想像を広げて着色する。

ワンポイントアドバイス

○【作品づくり】の『ポスター』を選ぶと、写真の位置や大きさを変えてから配置をして 絵を描くことができます。

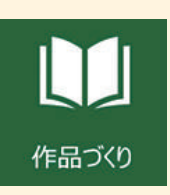

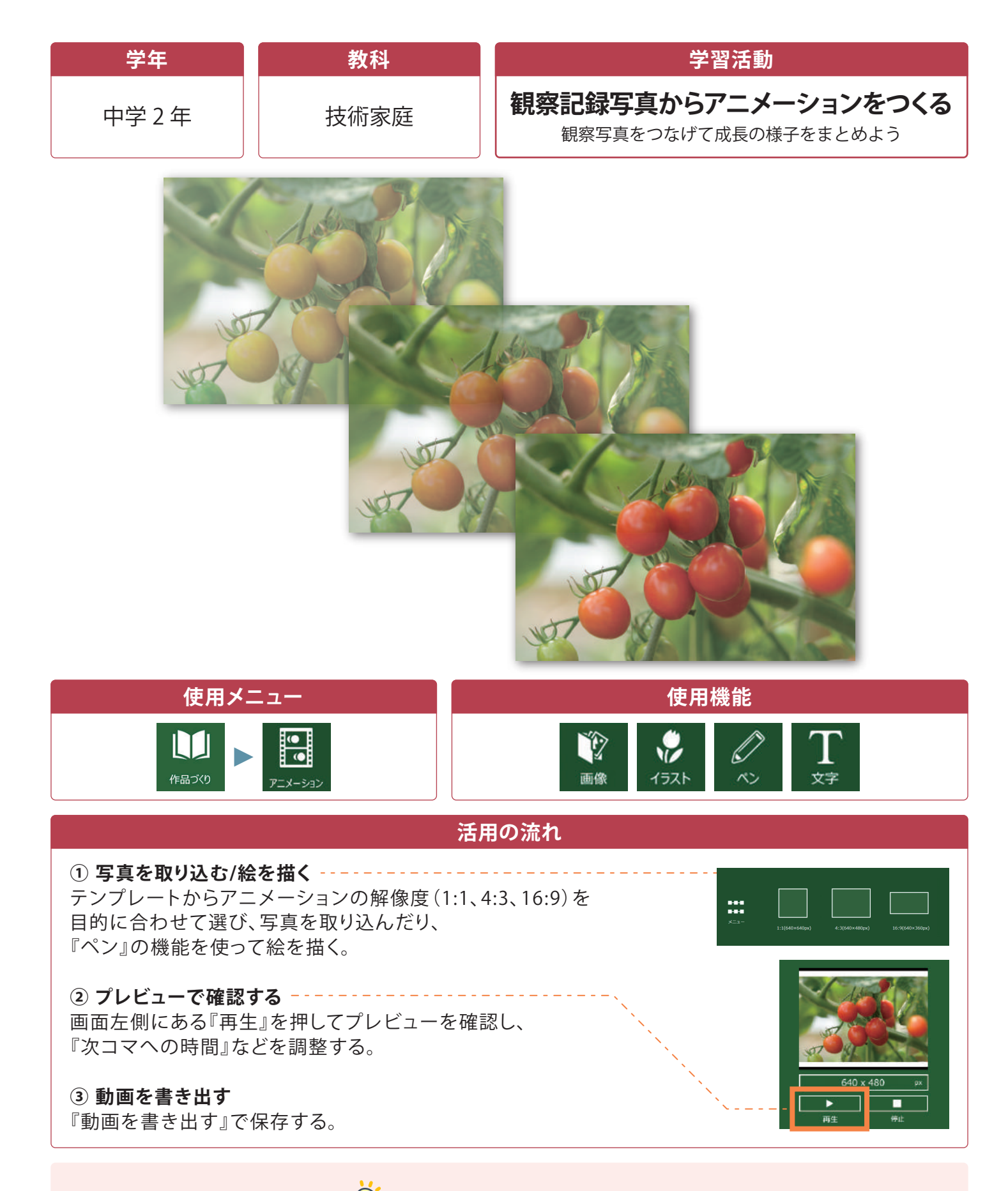

# ワンポイントアドバイス 🖉

○プレゼンテーションソフトで作成したスライドや、ホームページに貼り付ける素材として使うこともできます。

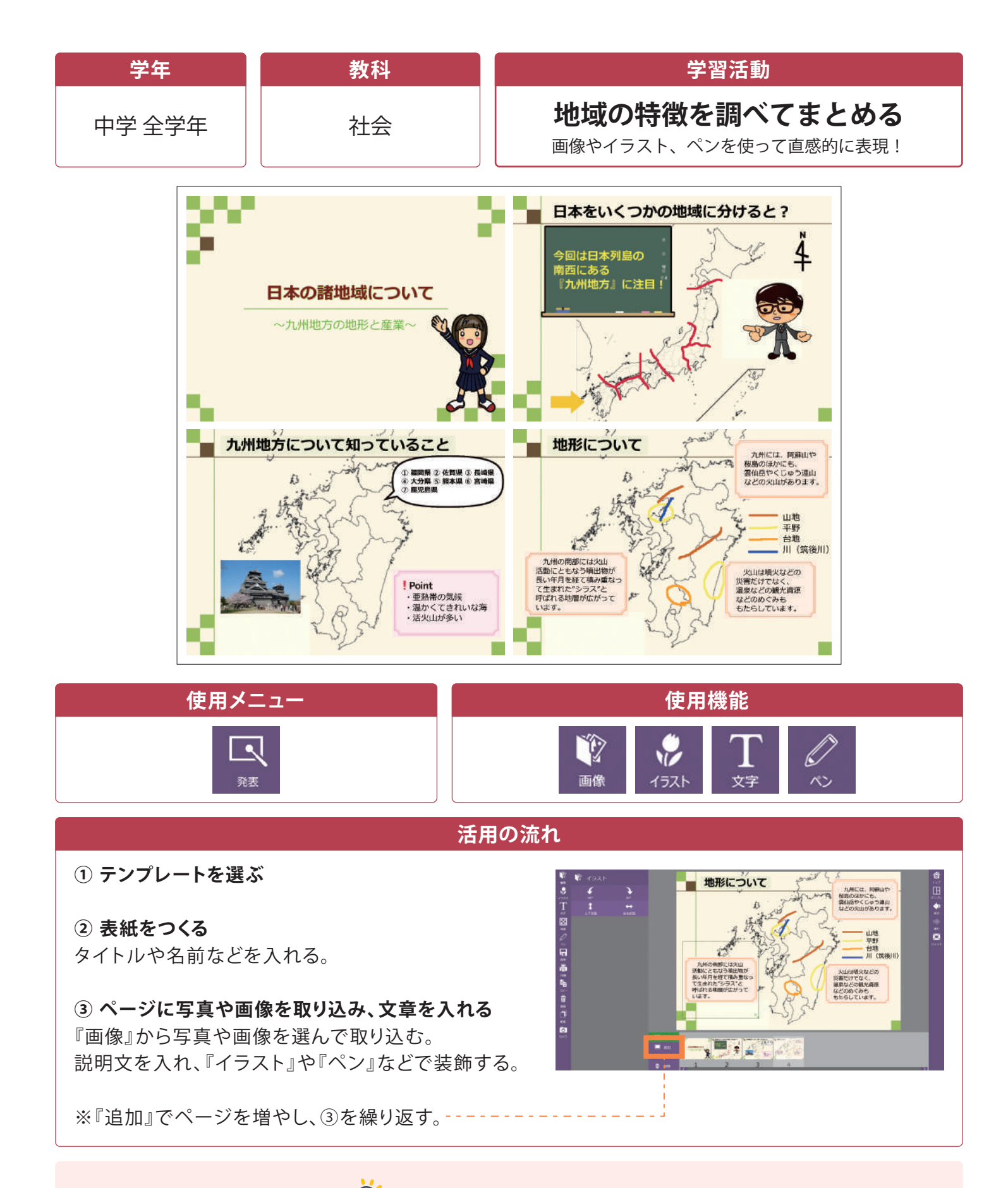

# ワンポイントアドバイス 🖗

○白地図を取り込み任意の場所だけ残してトリミングをしたり、白の部分を透明にして使うことができます。

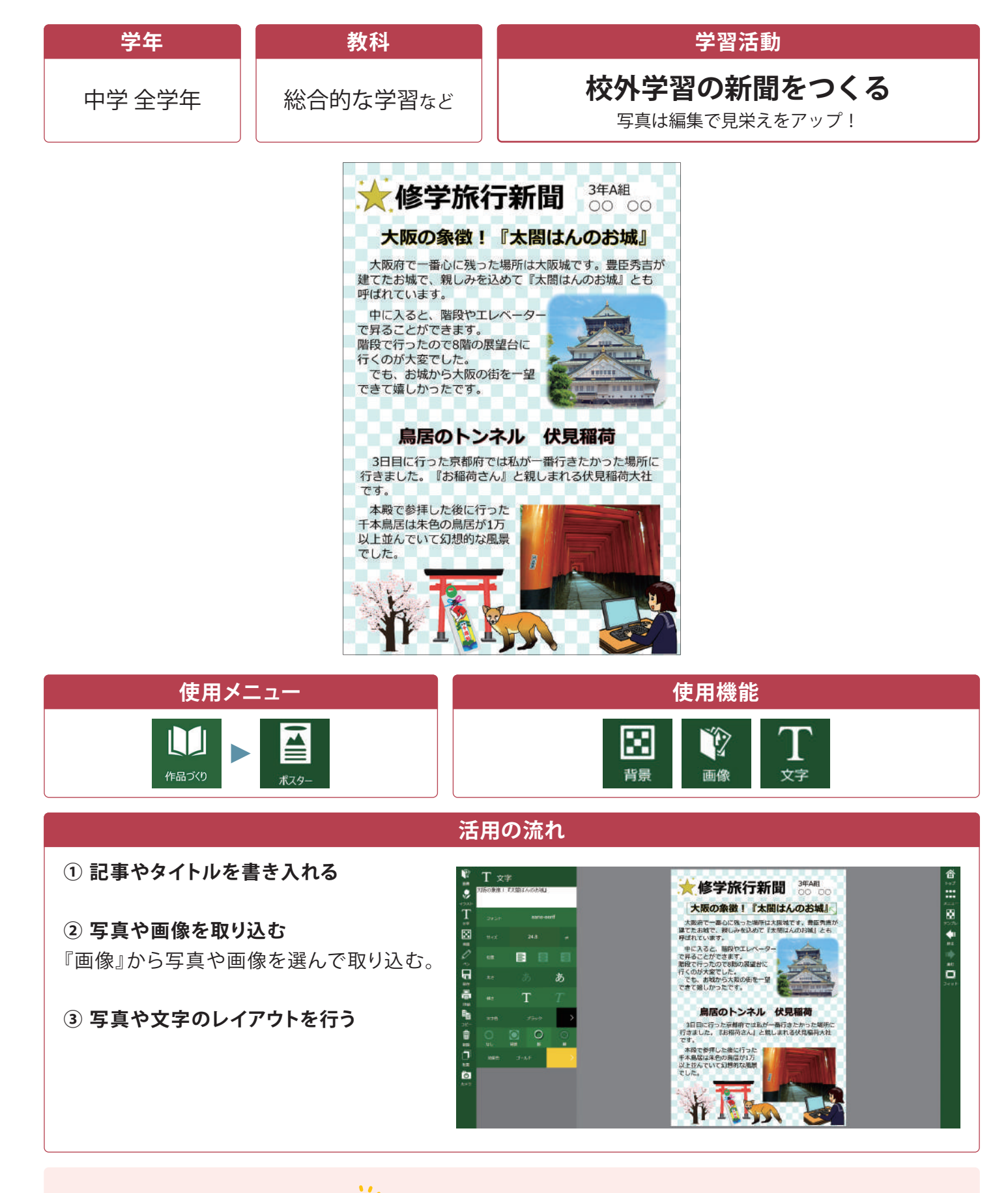

## ワンポイントアドバイス

○画像や文字がレイヤーで分かれているので、自由に配置を行うことができます。

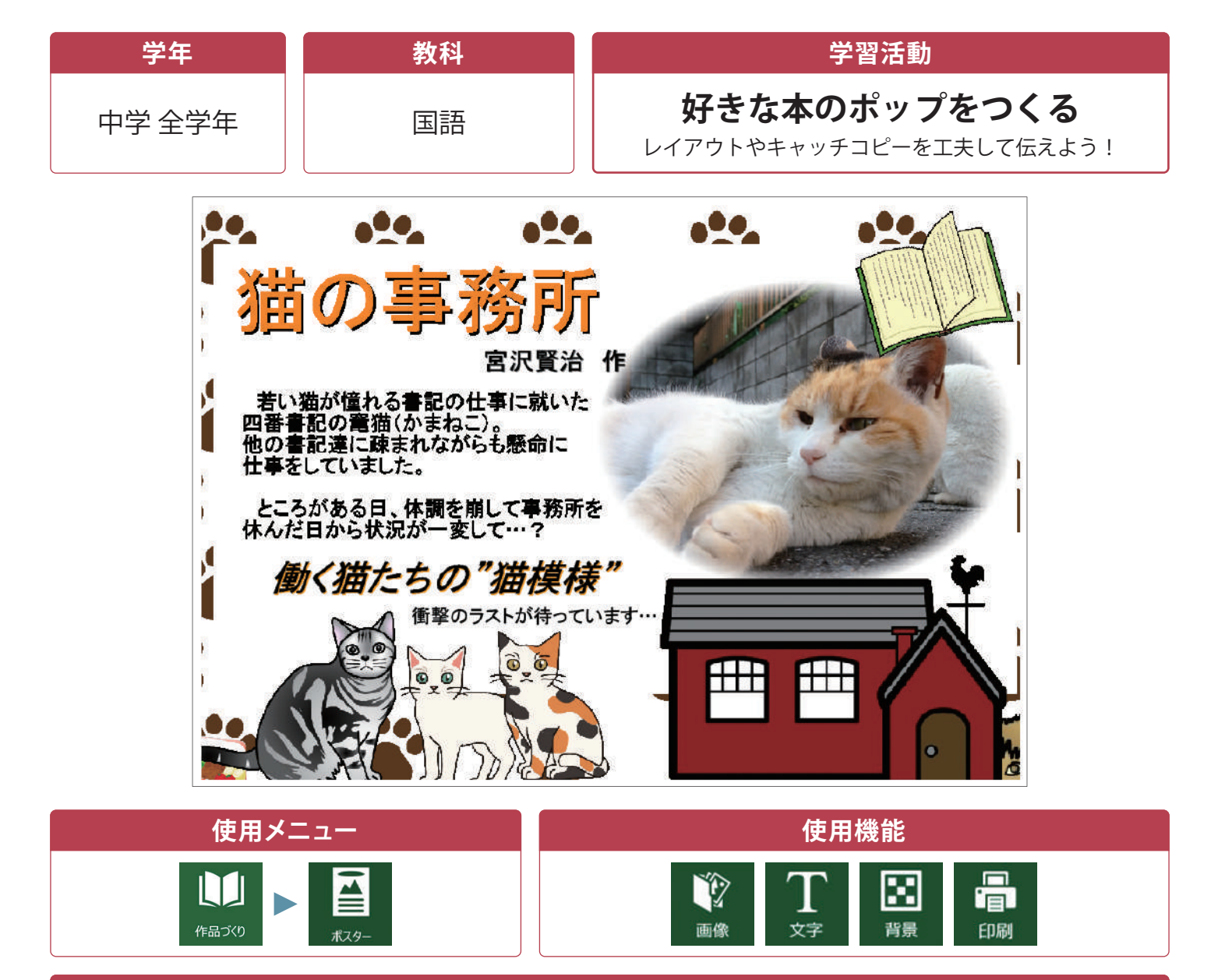

活用の流れ

① 本のタイトルや紹介文を書き入れる

#### 2 装飾する

『背景』を選んだり、『画像』から関連した写真や画像を入れて飾り付けをする。

#### ③ 印刷する

『印刷』内で任意の用紙サイズに変更して印刷する。

# ワンポイントアドバイス 🖗

○『文字』は文章ごとにブロックのように分けられるため、自在に配置を変えることができます。 ○ペンの機能で自分が描いたイラストを入れることができます。

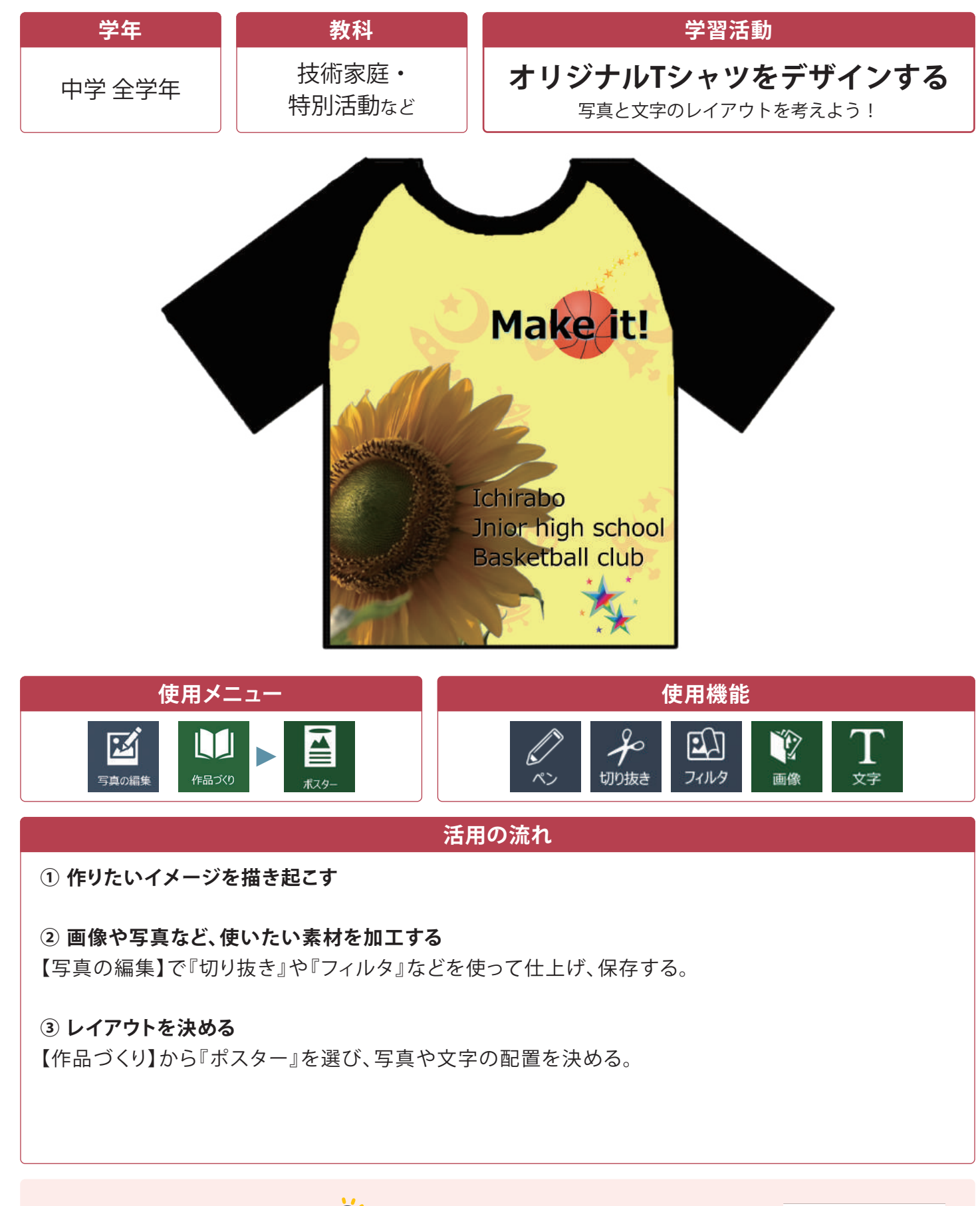

# ワンポイントアドバイス 🖗

○ T シャツ型の枠(別途用意)を使うと、画像を配置することで簡単にデザイン することができます。

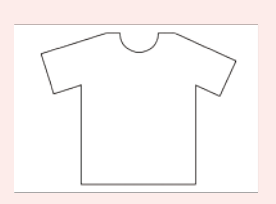

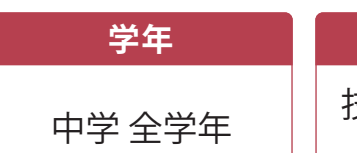

### 教科

### 技術家庭・総合的な 学習の時間など

### 学習活動

**写真やイラストをレイアウトしてアルバムをつくる** 思い出を本にしよう! 写真を入れてミニアルバム

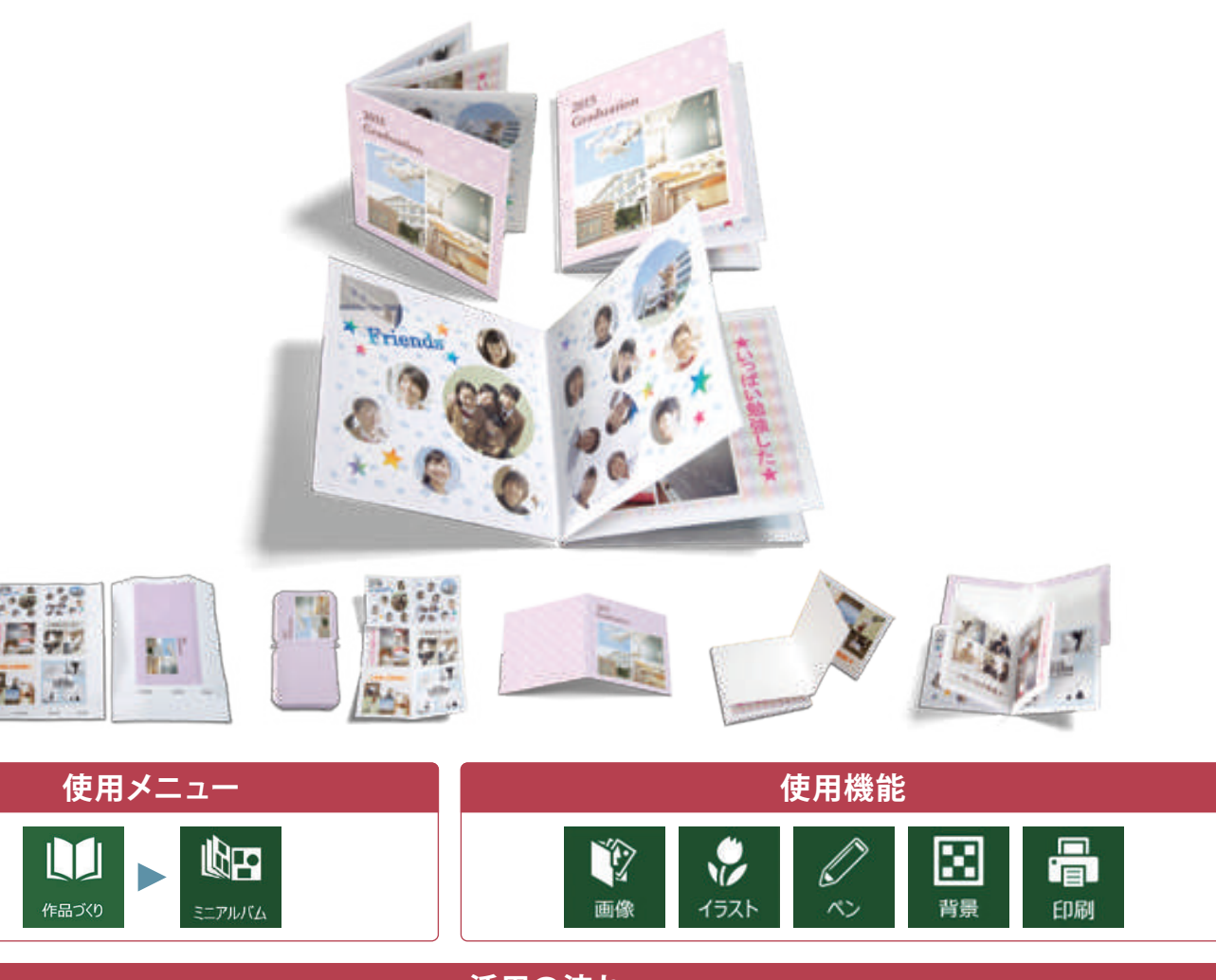

### 活用の流れ

① ページを作る

『画像挿入』から写真を取り込む。 もしくは『ペン』から『ペンの種類』を選んで 絵を描く。 (『背景』を変えることで印象が変わります) これを繰り返してページと表紙をつくって いきます。

② 印刷して組み立てる

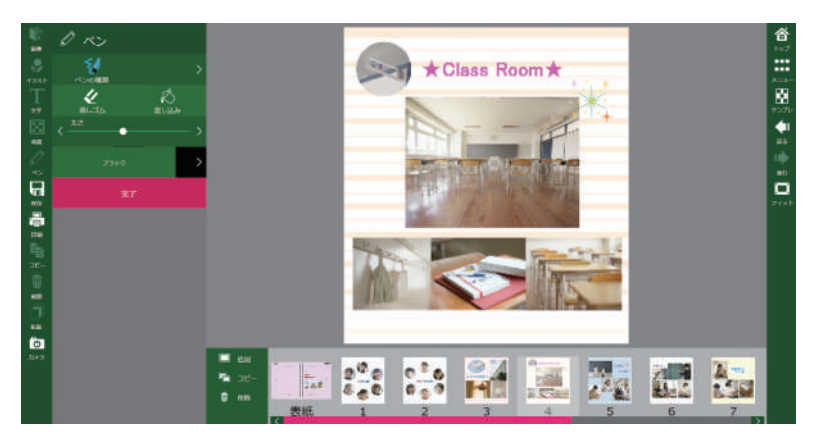

## ワンポイントアドバイス 🖗

○他にも修学旅行などの学校行事のまとめとしても使うことができます。
○制作途中のデータをBNW(独自フォーマット)保存をすることで、次回の授業で再開することができます。

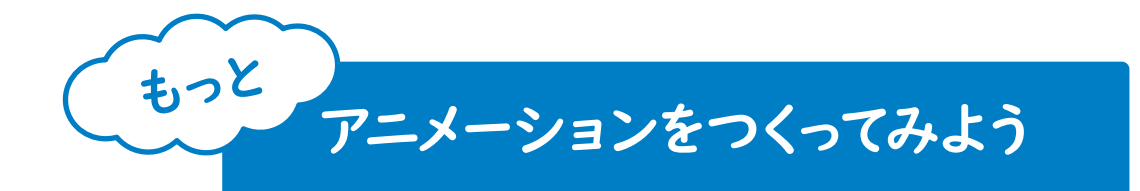

『デイジーピックス クラウド』のアニメーション機能を使うと、色々な作品をつくることが できます。ここではすぐに取り入れることができるアニメーション作成のポイントをいくつ かご紹介します。

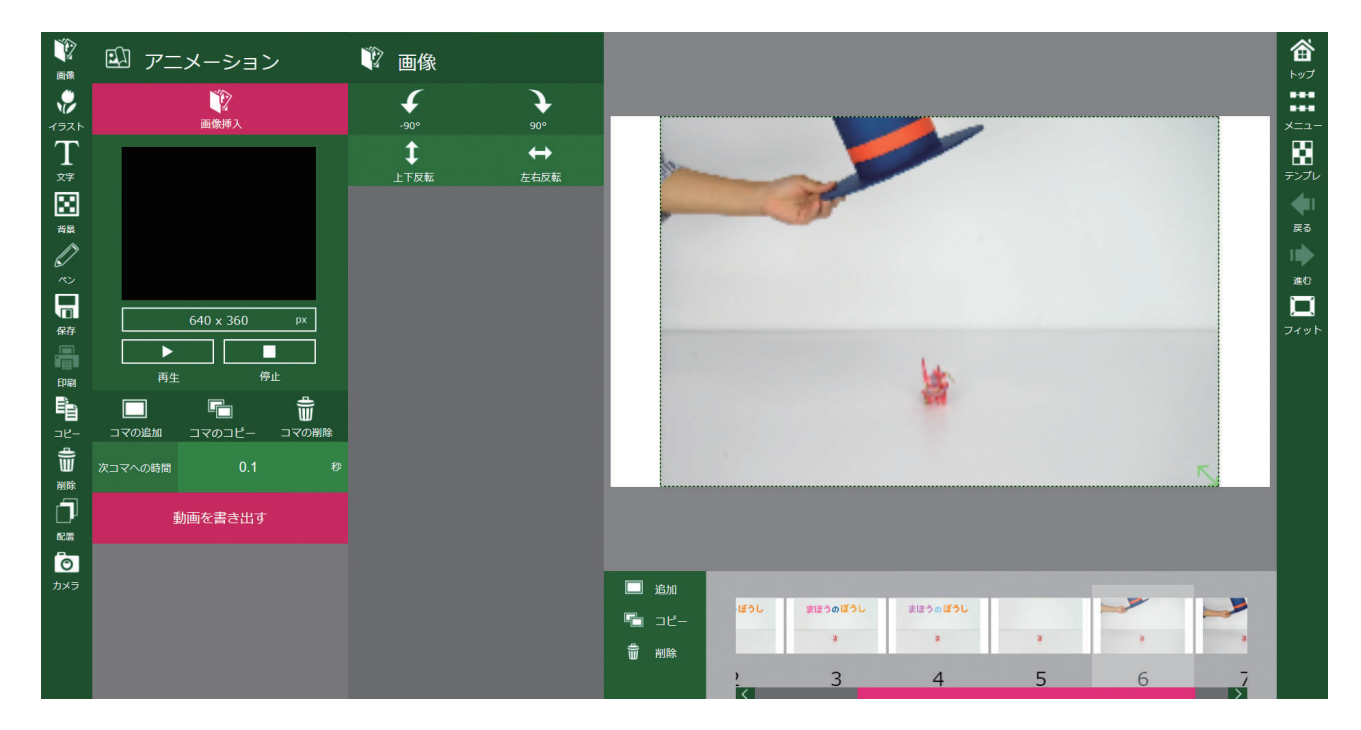

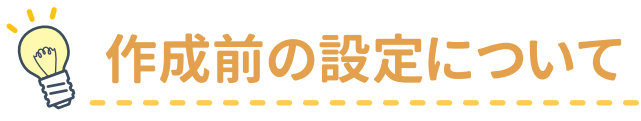

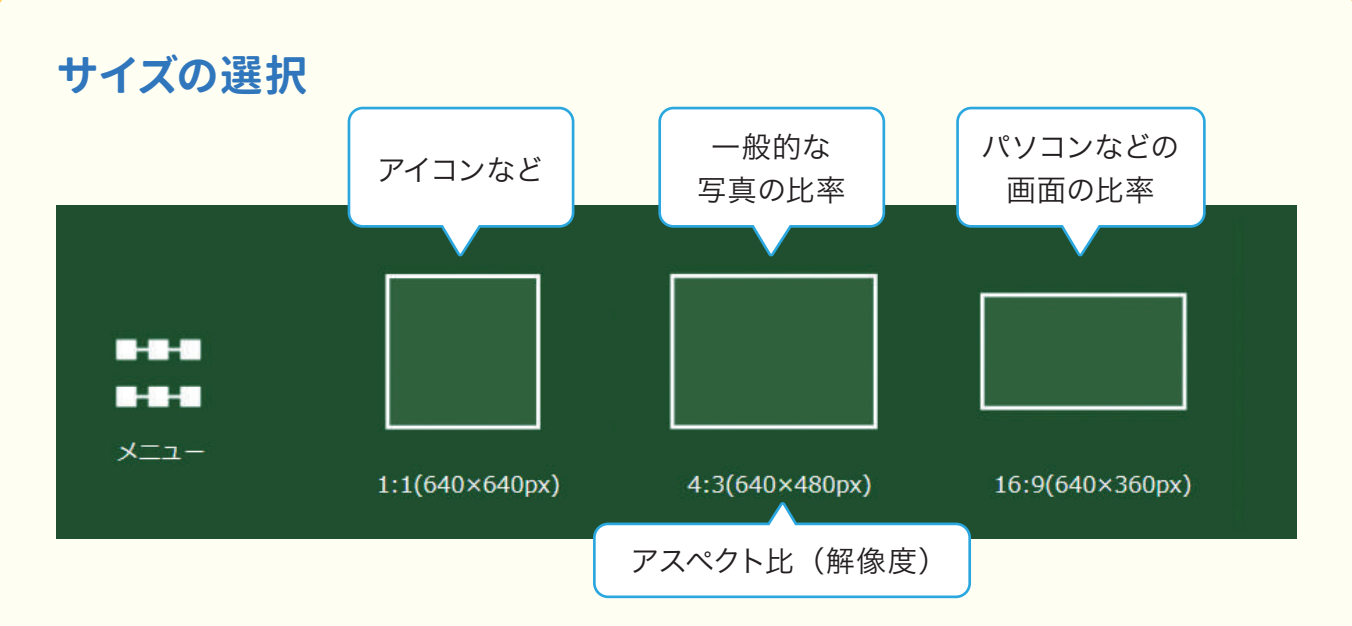

最初にテンプレート3種の中からサイズを選びます。用途については上記をご参考ください。 (どのテンプレートもパソコンやタブレットで完成した作品を鑑賞するには十分な大きさです)

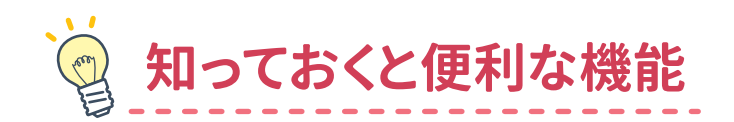

### コマのコピー

コマの画像や描いたイラストをまるごとコピーし て、動かしたい部分だけを変えていくことができ ます。

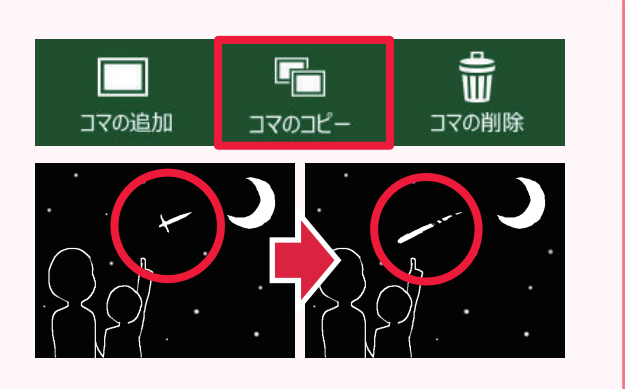

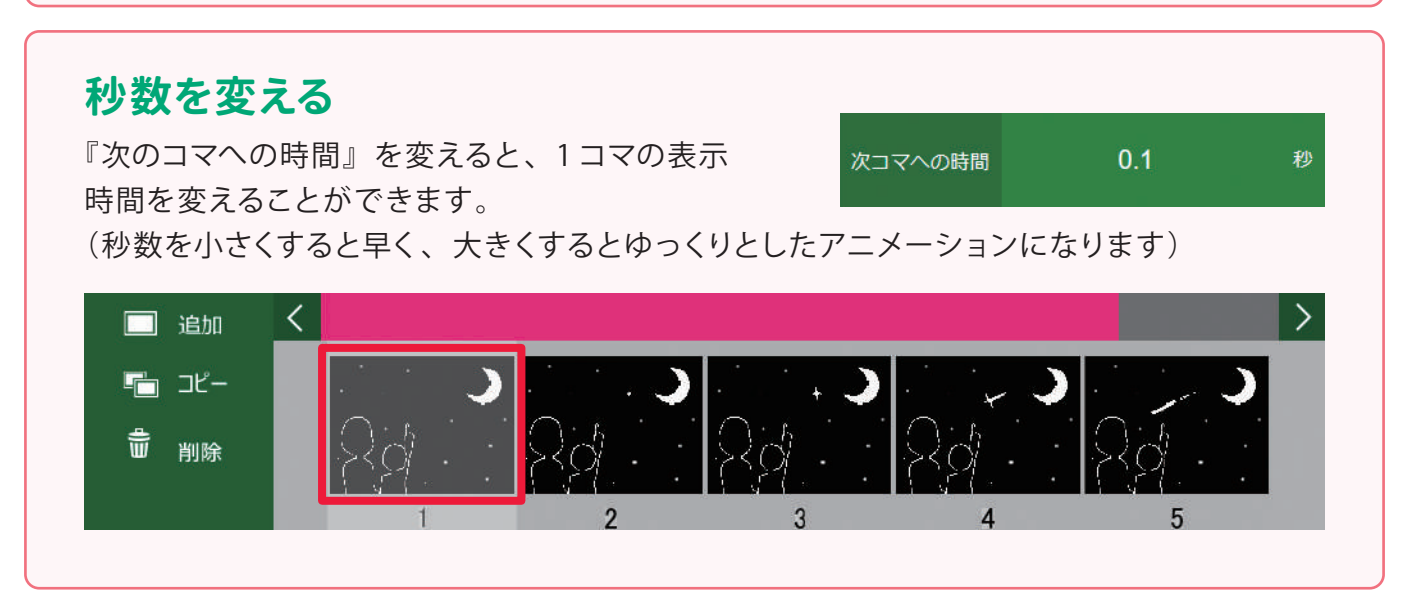

# 🧑 イラストの拡大・縮小でひと工夫!

イラストなどの素材を入れて、コマをコピーしてから少しずつ動かすことで簡単に アニメーションを作ることが出来ます。

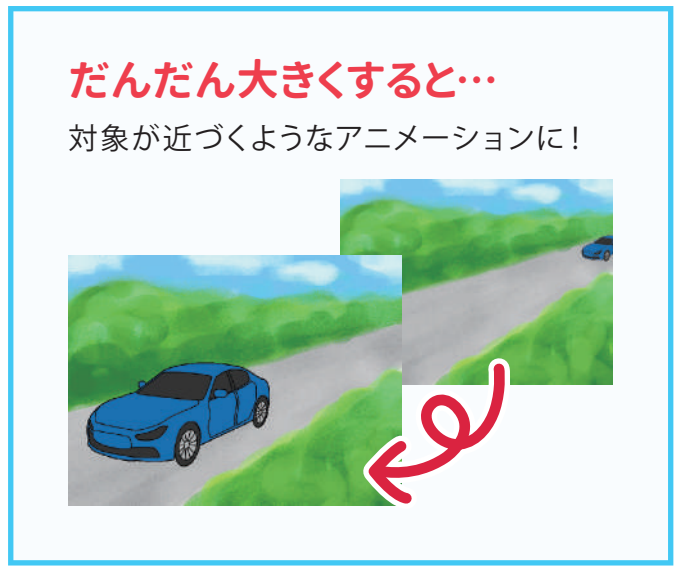

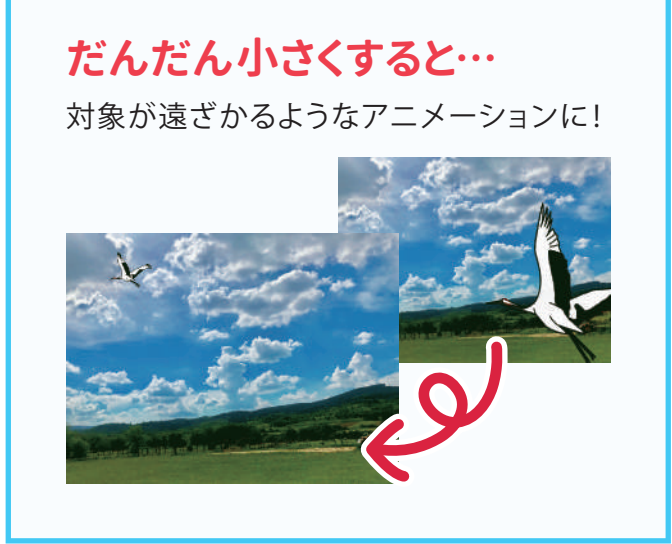